PANDUAN PENGUSULAN HIBAH PENGABDIAN KEPADA MASYARAKAT MELALUI SIM-LITABMAS

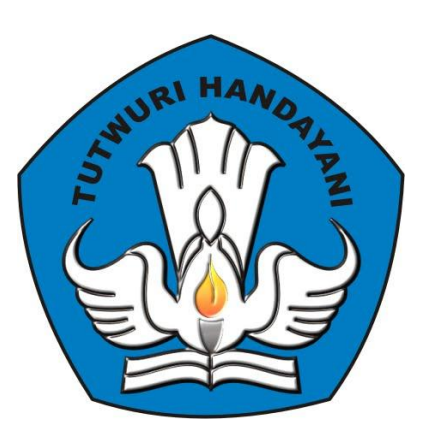

## DIREKTORAT PENELITIAN DAN PENGABDIAN KEPADA MASYARAKAT DIREKTORAT JENDERAL PENDIDIKAN TINGGI KEMENTERIAN PENDIDIKAN DAN KEBUDAYAAN

JAKARTA JANUARI 2013

# PENGUSULAN HIBAH PENGABDIAN KEPADA MASYARAKAT MELALUI SIM-LITABMAS

Sesuai ketentuan yang tercantum pada Buku Pedoman Panduan Pelaksanaan Penelitian dan Pengabdian Kepada Masyarakat Di Perguruan Tinggi Edisi IX Tahun 2013, seluruh pengusulan skema hibah penelitian dan pengabdian kepada masyarakat oleh perguruan tinggi harus dilakukan secara *online* melalui http://simlitabmas.dikti.go.id. Untuk mengawali pengusulan hibah pengabdian kepada masyarakat secara *online* ini, LPM/LPPM di perguruan tinggi perlu memperhatikan penjelasan dan langkah-langkah sebagai berikut.

- 1. Ditlitabmas mengirim surat permintaan ke perguruan tinggi untuk menyampaikan alamat surel (*e-mail*) resmi LPM/LPPM.
- Ketua LPM/LPPM mengirimkan permohonan permintaan nama user dan password operator LPM/LPPM yang akan ditugasi untuk pengelolaan kegiatan administrasi pengusulan hibah pengabdian kepada masyarakat Ditlitabmas MELALUI ALAMAT SUREL RESMI LPM/LPPM ke simlitabmas@dikti.go.id atau melalui fax ke (021) 5731846.
- 3. Ditlitabmas mengirim nama *user* dan *password* untuk operator LPM/LPPM ke alamat surel resmi LPM/LPPM yang dimaksud dengan contoh pesan email sebagai berikut.

| From: <simlitabmas@gmail.com><br/>Date: 2013/2/21<br/>Subject: User Simlitabmas untuk Operator Hibah Pengabdi</simlitabmas@gmail.com>                                                                                                    | an UNIVERSITAS SURALAYA                                                                                                    |
|----------------------------------------------------------------------------------------------------|----------------------------------------------------------------------------------------------------|
| To: lembagapengabdian@suralaya.ac.id<br>1. Nama User: 3085228   Password: 3723892<br>2. Nama User: 2230062   Password: 1414971<br>3. Nama User: 3988954   Password: 8219751<br>4. Nama User: 4556821   Password: 2793441<br>5. Nama User: 8010911   Password: 7304403 | Pesan email berisi Nama <i>User</i> dan<br><i>Password</i> yang dikirim oleh Ditlitabmas<br>melalui SIM-LITABMAS untuk operator<br>LPM/LPPM Perguruan Tinggi |
| Alamat surel ini bersifat sementara hanya untuk mengiri<br>Apabila ingin berkomunikasi melalui surel, gunakan alam<br>Terimakasih.                                                                                                    | m nama user dan password anda, mohon tidak dibalas.<br>Mat simlitabmas@dikti.go.id.                                                                          |
| Hormat kami,<br>Administrator Simlitabmas                                                                                                    |                                                                                                    |

- 4. Setelah mendapatkan username dan password, operator LPM/LPPM dapat mendaftarkan pengusul pengabdian kepada masyarakat melalui SIM-LITABMAS dengan mengisi data identitas awal pengusul yaitu NIDN, skema pengabdian yang dipilih pengusul, alamat surel pengusul yang VALID, lamanya (tahun) pengabdian kepada masyarakat, tahun berjalan pengabdian kepada masyarakat dan seterusnya.
- 5. SIM-LITABMAS akan membuat *username* dan *password* secara otomatis untuk setiap pengusul yang telah didaftarkan identitasnya oleh operator LPM/LPPM.

6. *Username* dan *password* akan didistribusikan oleh operator LPM/LPPM pengusul melalui menu operator perguruan tinggi di SIM-LITABMAS ke surel pengusul dengan contoh tampilan sebagai berikut.

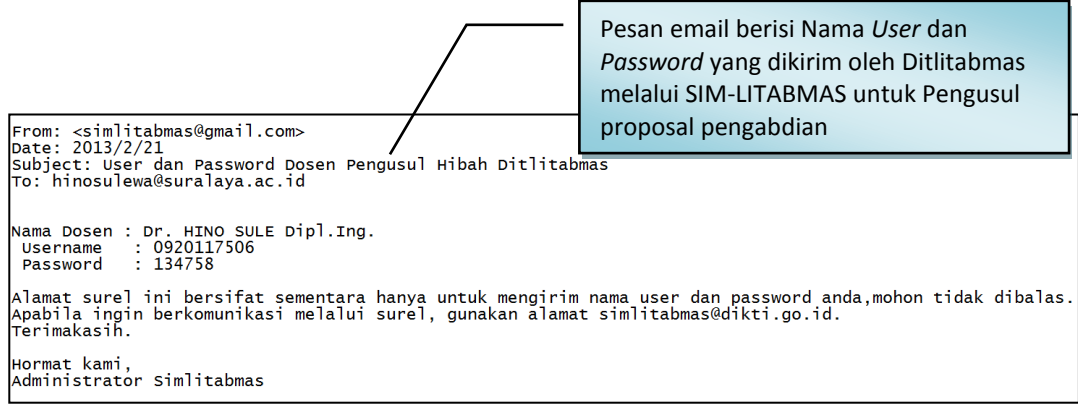

7. *Username* dan *password* pengusul digunakan untuk keperluan pengisian data identitas secara lengkap dan membuat lembar pengesahan serta proses mengunggah proposal yang dilakukan secara mandiri oleh pengusul.

Beberapa ketentuan umum yang harus diperhatikan oleh pengusul dalam mengusulkan hibah pengabdian kepada masyarakat adalah sebagai berikut.

- Mekanisme dan tahapan proses dalam pengusulan proposal harus sesuai dengan skema yang dipilih dengan format standar mengacu pada Buku Panduan Pelaksanaan Penelitian dan Pengabdian Kepada Masyarakat Edisi IX Tahun 2013.
- 2. Softcopy proposal lengkap dibuat dalam format PDF (1 file proposal lengkap dengan ukuran file maksimum 5 MB) diunggah oleh pengusul secara mandiri. Dalam proposal lengkap wajib disisipkan: a) lembar pengesahan yang telah disahkan, b) biodata ketua pelaksana yang telah ditandatangani, dan c) dokumen pendukung lainnya yang telah disahkan sesuai dengan skema hibah yang diikuti.
- 3. *Softcopy* proposal dalam format PDF merupakan file hasil konversi berbasis *file-to-file*, bukan dari hasil *scan* dokumen, kecuali lembar pengesahan dan lampiran.
- 4. Seluruh tahapan pengusulan (pengisian identitas dan pengunggahan proposal) harus dilakukan sebelum batas akhir waktu dan tanggal yang telah ditetapkan oleh Ditlitabmas.
- 5. Dua dokumen *hardcopy* proposal yang telah disahkan diserahkan ke LPM/LPPM perguruan tinggi masing-masing yang akan diperlukan dalam kegiatan monev internal maupun eksternal.

Proses dan mekanisme usulan hibah pengabdian kepada masyarakat diilustrasikan pada Gambar 1 berikut.

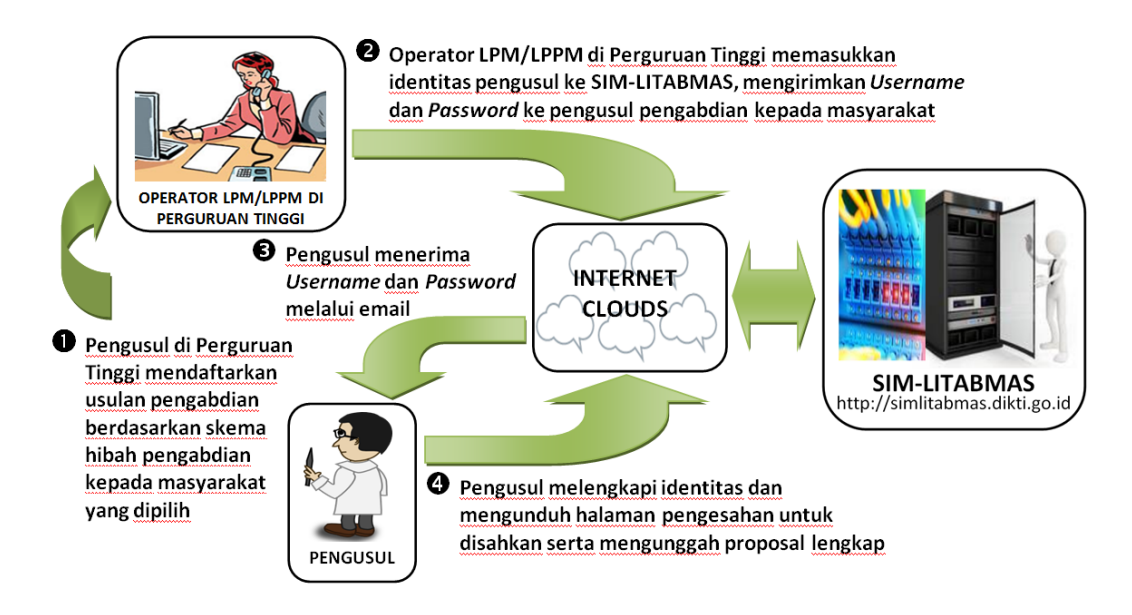

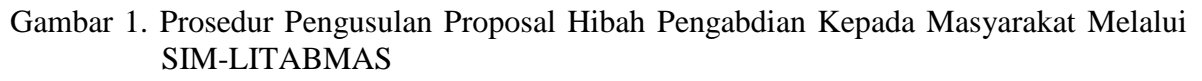

Mekanisme teknis proses pengusulan hibah pengabdian kepada masyarakat dibagi menjadi dua bagian dan melibatkan dua *user*, yaitu operator LPM/LPPM dan pengusul pengabdian kepada masyarakat dengan tahapan sebagai berikut.

#### 1. User Operator LPM/LPPM Perguruan Tinggi

#### 1.1. Pendaftaran Pengusul Hibah

Operator LPM/LPPM mendaftarkan pengusul sesuai skema yang diikuti dengan cara sebagai berikut.

 Buka browser dan ketik <u>http://simlitabmas.dikti.go.id</u> <enter>, sehingga akan tampil laman SIM-LITABMAS seperti berikut.

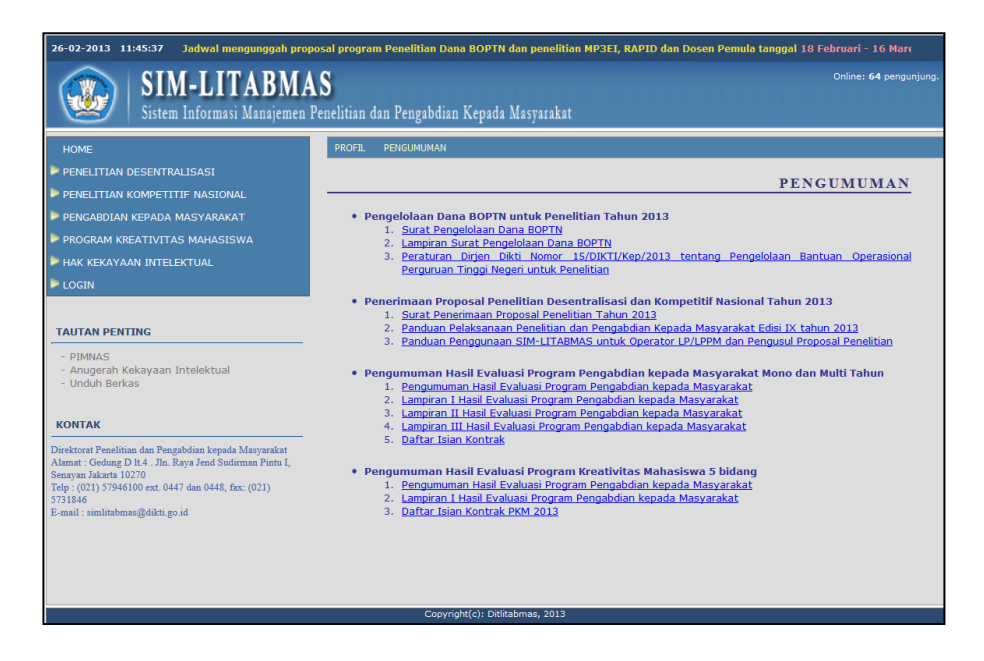

2. Pilih "LOGIN" dan klik "Operator Perguruan Tinggi" untuk memulai memasukkan identitas awal pengusul seperti ditunjukkan dalam gambar berikut.

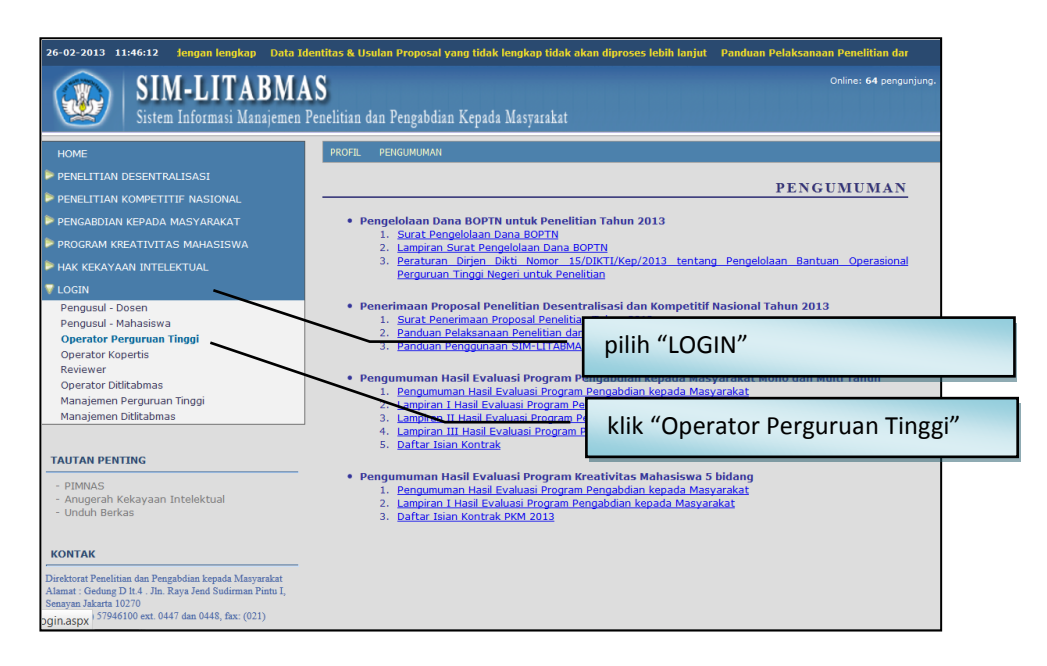

3. Isi *username* dan *password* operator LPM/LPPM perguruan tinggi, kemudian pilih "Jenis Hibah", isi "Jumlahkan" sebagai *capcha security*, dan klik "Login" seperti pada gambar berikut.

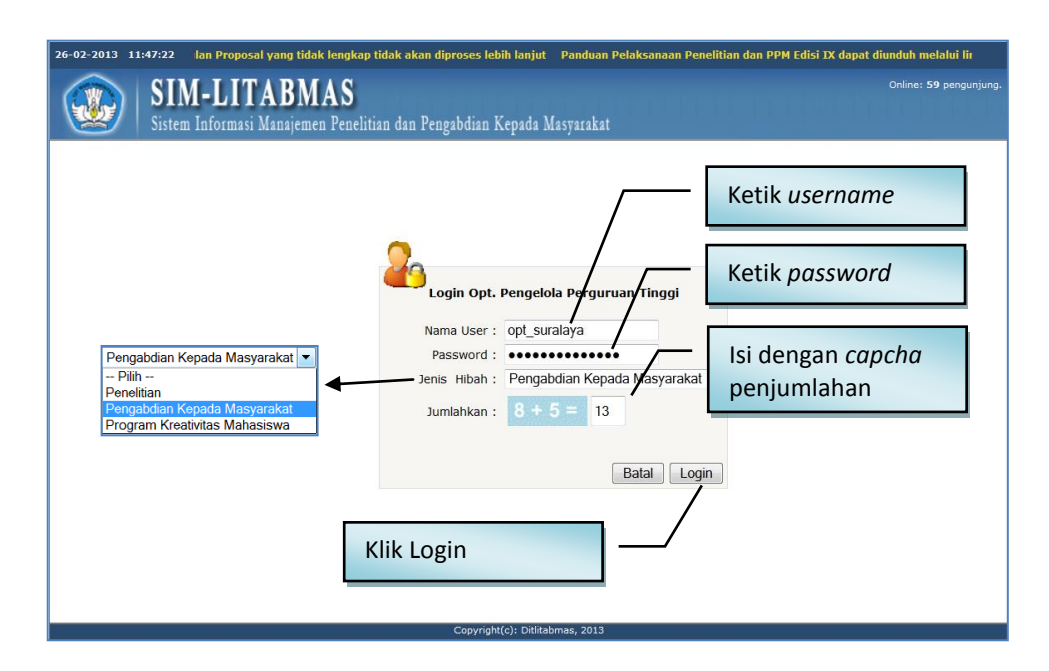

4. Jika berhasil login (masuk), maka akan terlihat "Beranda Operator Perguruan Tinggi" sebagai berikut.

| SIM-LITABMAS<br>Sistem Informasi Manajemen Penelitian dan Pengabdian Kepada Masya                                                                                              | Online: 55 pengunjung.<br>Ifakat                |  |  |  |
|----------------------------------------------------------------------------------------------------|-------------------------------------------------|--|--|--|
| Beranda Identitas 🕨 Pengajuan Proposal 🕨 Pelaksanaan Kegiatan 🕨 Logout                                                                                                    |                                                 |  |  |  |
| Beranda Operator Perguruan Tinggi/Kopertis<br>Nama Institusi : Operator Pengabdian Universitas Suralaya                                                                        | Tampilan "Beranda Operator<br>Perguruan Tinggi" |  |  |  |
| Selamat Datang di Sistem Informasi Manajemen Penelitian dan Pengabdian Kep<br>Anda login sebagai Operator Perguruan Tinggi atau Kopertis. Dengan sistem info<br>dapat:         | ada Masyarakat.<br>ormasi ini, Anda             |  |  |  |
| <ol> <li>Melakukan penelusuran status proposal</li> <li>Memonitor perkembangan pengusulan, pelaksanaan, dan pelaporan penelitian.</li> <li>Memantau agenda kegiatan</li> </ol> |                                                 |  |  |  |
| Silakan klik menu-menu yang tersedia untuk mengoperasikan.                                                                                                    |                                                 |  |  |  |

5. Klik menu "Identitas" dan submenu "Pendaftaran Dosen Pengusul" untuk memasukkan identitas dosen sebagai pengusul.

| Klik "Identitas" dan "Pendaftaran Dosen Pengusul                                      | val n                         |
|---------------------------------------------------------------------------------------|-------------------------------|
| SXM-LITABMAS<br>Setem Informasi Manajemen Penelitian dan Pengabdian Kepada Masyarakat | Online: <b>57</b> pengunjung. |
| Beranda Identifus Pengajuan Proposal Pelaksanaan Kegiatan Logout                      |                               |
| Bera Pendataran Dosen Pengusul Perguruan Tinggi/Kopertis                              |                               |
| Nama Institusi Coperator Pengabdian Universitas Suralaya                              |                               |

6. Selanjutnya pilih program hibah, skema kegiatan pengabdian kepada masyarakat, dan tahun usulan seperti pada tampilan berikut.

| SIM-LITABMAS<br>Sistem Informasi Manajemen Penelitian dan Pengabdian Kepada Masyarakat  |              |
|-----------------------------------------------------------------------------------------|--------------|
| Beranda 🛛 Identitas 🕨 Pengajuan Proposal 🕨 Pelaksanaan Kegiatan 🕨 Logout                |              |
| Daftar Pengusul Hibah Pengabdian                                                        |              |
| Nama Institusi : Universitas Suralaya                                                   |              |
| Pengunjung : Operator Pengabdian Universitas Suralaya - Opt. PT - Pengabdian kpd Masyar | akat         |
| Program Hibah : Pengabdian - Skema: HI-LINK                                             | <b>v</b>     |
| The Usulan 2013 July Interior 10                                                        |              |
|                                                                                         |              |
|                                                                                         |              |
| Jml. Pengusul: 0 📓                                                                      | Pengusul     |
| No Pengusul Usulan                                                                      | Isian Kosong |
| No Record Found.                                                                        |              |
|                                                                                         |              |
| KKN Pembelajaran Pemberdayaan Masyarakat                                                | •            |
| - Pilih<br>Dilih Dragram Hibah                                                          |              |
| Popophrip                                                                               |              |
| ipteks Bagi Produk Ekspor                                                               |              |
| Ipteks Bagi Inovasi Kreativitas Kampus                                                  |              |
| HI-LINK<br>Inteks Bani Wilayah                                                          |              |
| Iptels Bagi Wilayah Antara PT-CSR / PT-PEMDA-CS                                         | R            |
| KKN Pembelajaran Pemberdayaan Masyarakat                                                |              |
| Comus alian                                                                             |              |
| Seriua skim                                                                             |              |

5

7. Untuk mendaftarkan pengusul baru dapat dilakukan dengan mengklik ikon "手 ".

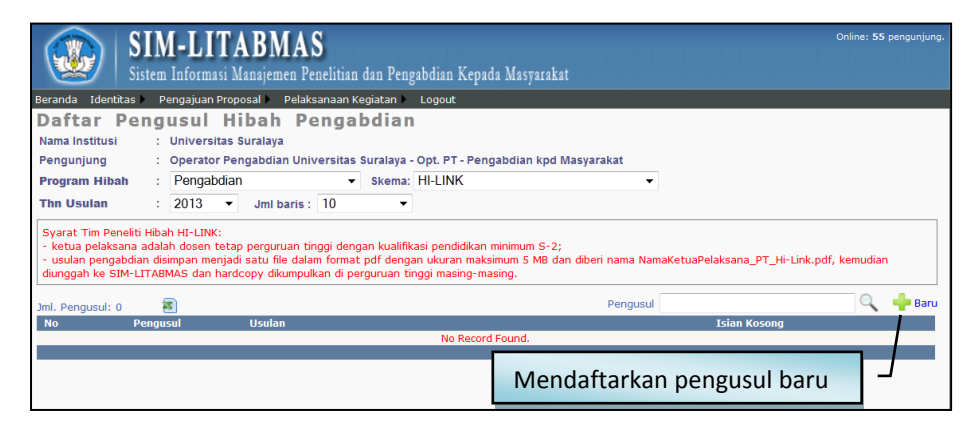

- 8. Ketentuan yang perlu diperhatikan dalam pengisian identitas pengusul pengabdian kepada masyarakat adalah sebagai berikut.
  - a. Ketua dan anggota pengusul adalah dosen tetap perguruan tinggi yang mempunyai NIDN yang terdaftar dalam Pangkalan Data Perguruan Tinggi (PDPT) di <u>http://pdpt.dikti.go.id</u> atau <u>http://evaluasi.dikti.go.id</u>.
  - b. Pada tahun yang sama setiap pengusul hanya boleh terlibat dalam 1 (satu) judul penelitian atau pengabdian kepada masyarakat sebagai ketua dan 1 (satu) judul sebagai anggota, atau sebagai anggota didalam usulan proposal maksimum pada 2 (dua) skema yang berbeda, baik program Hibah Penelitian Desentralisasi, Hibah Penelitian Kompetitif Nasional maupun hibah pengabdian kepada masyarakat.
- 9. Data yang harus diisikan dan status pengisian seperti terlihat pada gambar berikut.

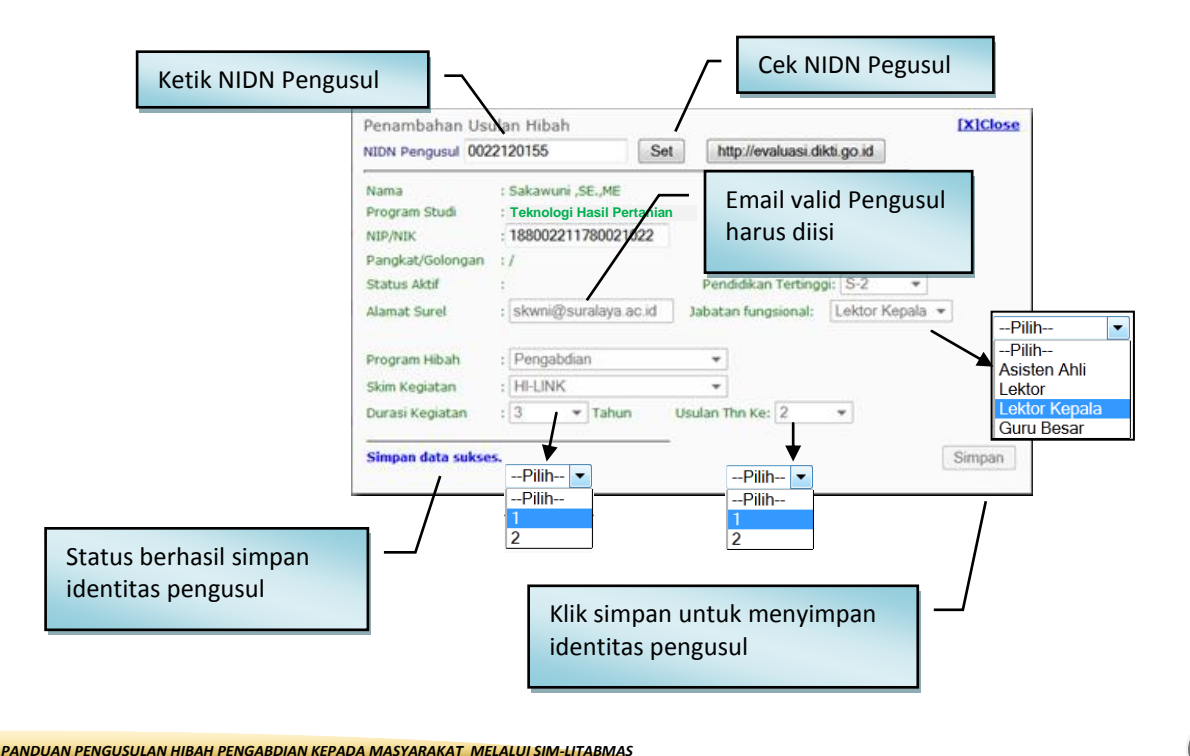

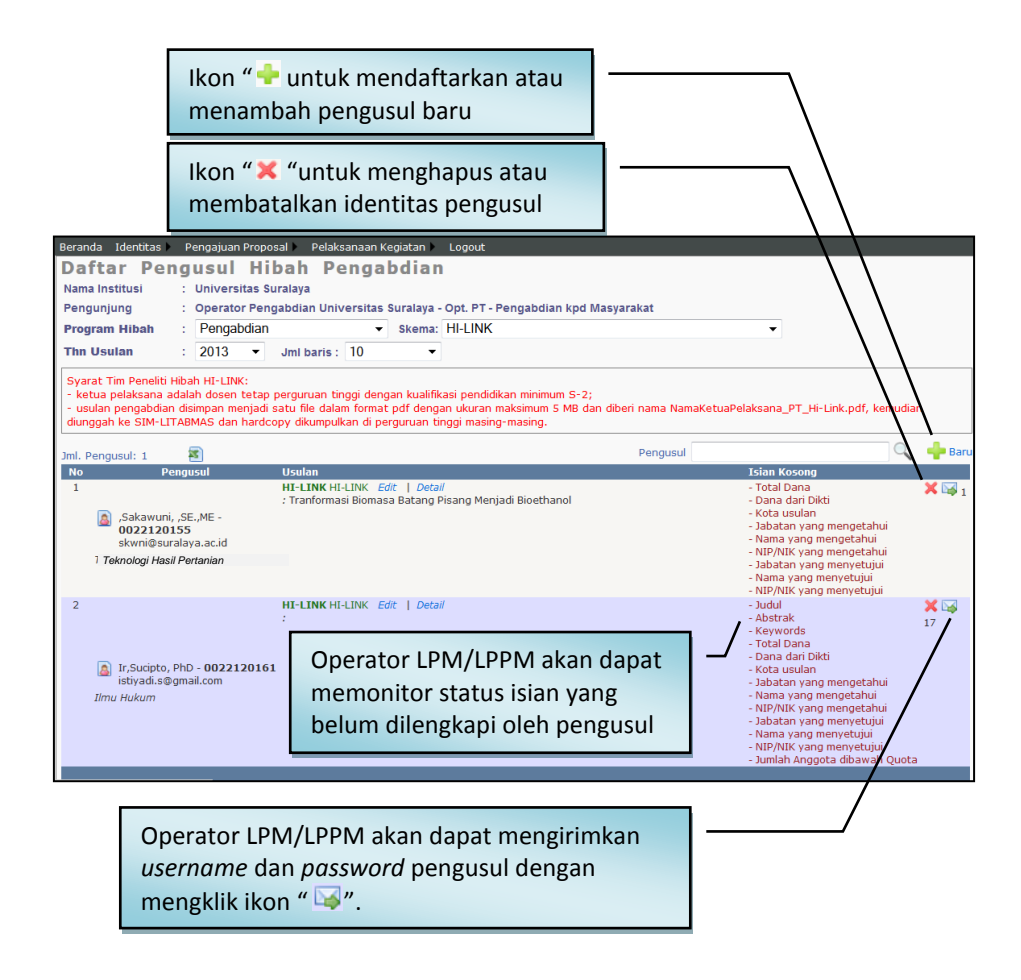

- 10. Setelah berhasil mengisikan data identitas awal pengusul, Operator LPM/LPPM harus mengirimkan *username* dan *password* ke alamat surel pengusul pengabdian dengan mengklik ikon " in the set of the set of t
- 11. Pendaftaran pengusul hibah pengabdian kepada masyarakat dan pengiriman akun pengusul dapat dilakukan setiap saat. Apabila setiap selesai melakukan proses tersebut, maka Operator LPM/LPPM harus keluar dari sistem SIM-LITABMAS dengan cara mengklik "Logout" demi menjaga validitas dan keamanan data pengusul.

|                   | /                                                                                |
|-------------------|----------------------------------------------------------------------------------|
| Beranda Identitas | Pengajuan Proposal 🕨 Pelaksanaan Kegiatan 🛌 Logout                               |
| Daftar Peng       | gusul Hibah Pengabdian                                                           |
| Nama Institusi    | : Universitas Suralaya                                                           |
| Pengunjung        | : Operator Pengabdian Universitas Suralaya - Opt. PT - Pengabdian kpd Masyarakat |
| Program Hibah     | Pengabdian 🔹 Skema: HI-LINK 🔹                                                    |
| Thn Usulan        | 2013 • Jml baris : 10 •                                                          |

### 2. User Pengusul

Pengusul melengkapi identitas dan mengunggah proposal dengan cara sebagai berikut.

 Buka browser dan ketik <u>http://simlitabmas.dikti.go.id</u> <enter>, sehingga akan tampil laman SIM-LITABMAS seperti berikut.

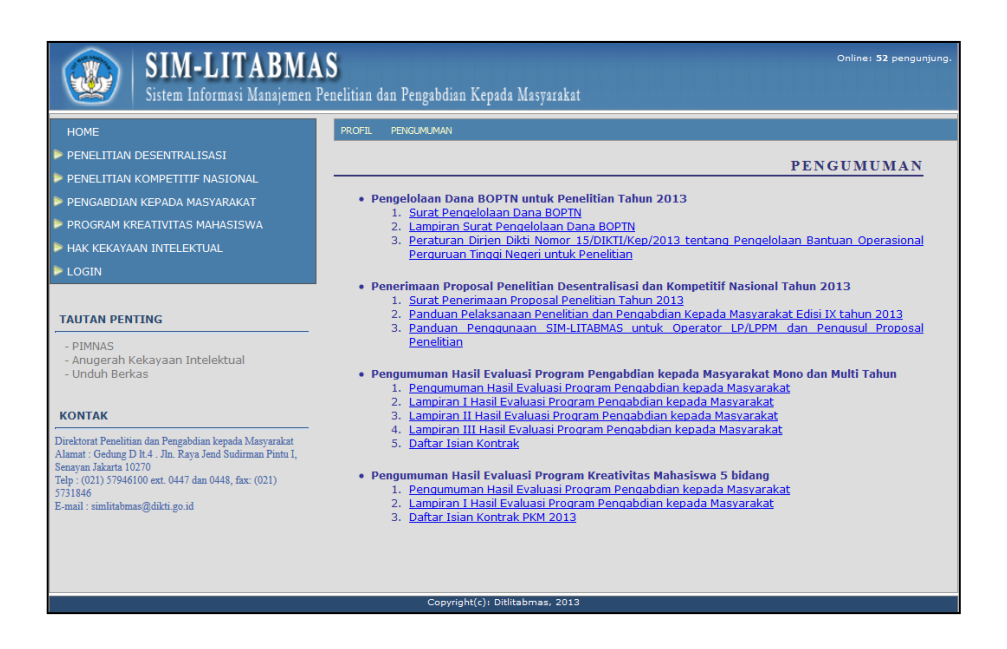

 Pilih "LOGIN" dan klik "Pengusul-Dosen" untuk memasuki SIM-LITABMAS agar dapat melengkapi identitas pengusul sesuai dengan skema hibah pengabdian kepada masyarakat yang diusulkan serta proses mengunggah proposal.

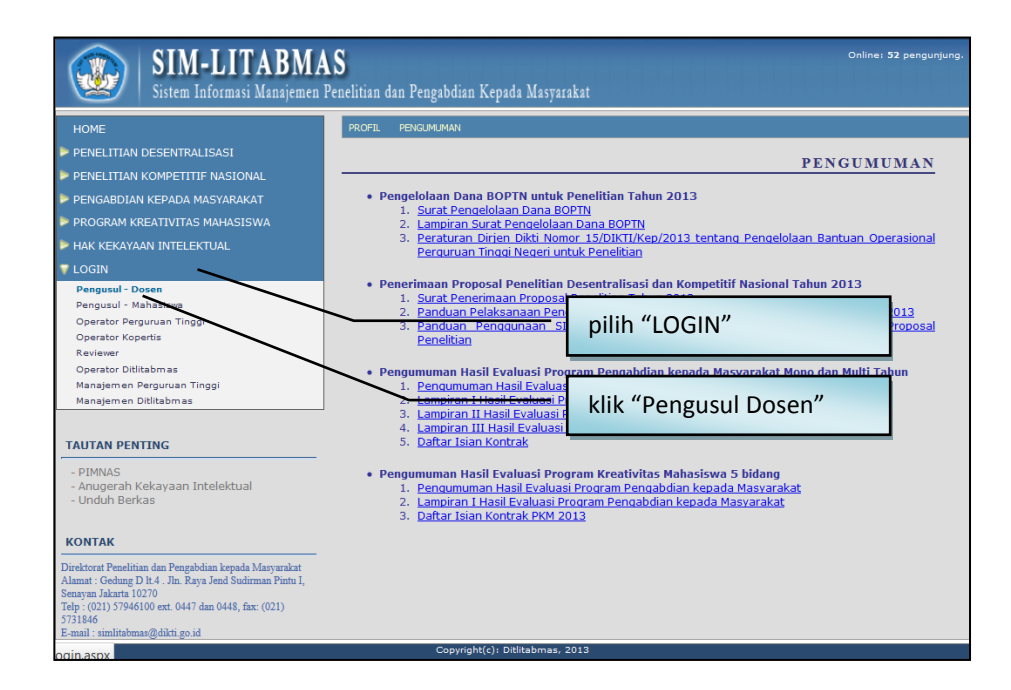

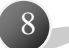

3. Isi username dan password pengusul seperti pada gambar berikut. Selanjutnya pilih

| SIM-LITABMAS<br>Sistem Informasi Manajemen Penelitian dan Pengabdian Kepada Masyarakat | Online: 9 pengunjung.                   |
|----------------------------------------------------------------------------------------|-----------------------------------------|
|                                                                                        | Ketik <i>username</i>                   |
|                                                                                        | Ketik password                          |
| Username : 0022120155<br>Password : ••••<br>Jumlahkan : 1 + 2 = 3                      | lsi dengan <i>capcha</i><br>penjumlahan |
| Batal Log                                                                              | n                                       |
| Klik Login                                                                             |                                         |
| Copyright(c): Ditlitabmas, 2013                                                        |                                         |

"Jenis Hibah", isi "Jumlahkan" sebagai capcha security, dan klik "Login"

4. Jika berhasil *login* (masuk), maka akan memasuki "Beranda Pengusul" sebagai berikut.

| SIM-LITABMAS<br>Sistem Informasi Manajemen Penelitian dan Penga                                                                                                    | Online: 8 pengunjung.<br>bdian Kepada Masyarakat                             |
|----------------------------------------------------------------------------------------------------|------------------------------------------------------------------------------|
| Beranda Pengajuan Usulan 🕨 Pelaksanaan Kegiatan 🕨 Logout                                                                                                    | 1 /                                                                          |
| Beranda Pengusul<br>Sakawuni ,SE.,ME -<br>Universitas Suralaya                                                                                                    |                                                                              |
|                                                                                                    | Beranda Pengusul berisi nama dan asal<br>universitas Pengusul                |
| Selamat Datang di Sistem Informasi Manajemen Penelitian de<br>Dengan sistem informasi ini, Anda dapat:<br>1. Melakukan penelusuran status proposal<br>2. Mengunggah buku catatan harian kegiatan<br>3. Mengentrikan laporan kemajuan<br>4. Memantau agenda kegiatan<br>Silakan klik menu-menu yang tersedia untuk mengoperasikan | an Pengabdian Kepada Masyarakat. Anda login sebagai Pengusul kegiatan hibah. |
|                                                                                                    | opyvight(c): Dilitabmas, 2013                                                |

5. Klik menu "Pegajuan Usulan" dan submenu "Identitas Usulan" untuk melengkapi identitas, judul usulan, atribut usulan, anggota pengusul, biaya, membuat lembar pengesahan dan beberapa isian data pendukung lainnya.

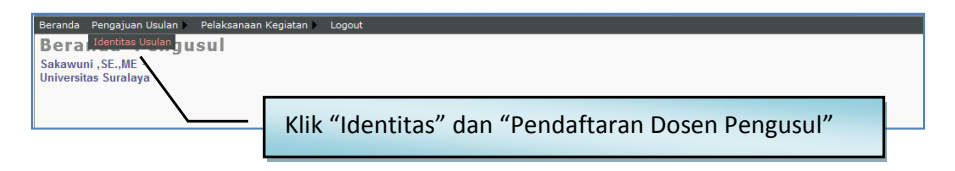

6. Klik menu "Edit Usulan" untuk melengkapi identitas, atribut, anggota pengusul, biaya usulan dan beberapa isian pendukung lainnya. Dalam tahapan ini, semua status isian harus lengkap. Kekurangan kelengkapan isian menyebabkan pengusul tidak dapat mengunduh lembar pengesahan yang disyaratkan dalam proposal usulan pengabdian kepada masyarakat.

| Beranda | a Pengaju                                                    | an Usu | lan 🕨 Pe | elaksanaan Kegiatan | Logout     |                                    |                       |              |             |               |                    |
|---------|--------------------------------------------------------------|--------|----------|---------------------|------------|------------------------------------|-----------------------|--------------|-------------|---------------|--------------------|
| Ide     | ntitas                                                       | Do     | osen     | Pengusul            | Progra     | m Hibah                            | Pengabdian            |              |             |               |                    |
| Nama    | Dosen                                                        | :      | Sakawı   | uni ,SE.,ME         |            |                                    | NIDN                  | : 0022120    | 155         |               |                    |
| Jabata  | an Fungsio                                                   | nal :  | Guru B   | esar                |            |                                    | Progam Studi          | : Teknologi  | Hasil Perta | nian          |                    |
| Peran   |                                                              | 1      | Pengus   | ul - Dosen          |            |                                    | Perguruan Tinggi      | : Universita | as Suralaya |               |                    |
| Tahun   | Tahun Usulan : 2013 -                                        |        |          |                     |            |                                    |                       |              |             |               |                    |
| Drogr   | am Hihak                                                     | • Dou  | nabdia   |                     |            |                                    |                       |              |             |               |                    |
| Skim    | Hibah                                                        | : HI-  | LINK     |                     |            |                                    |                       |              |             |               |                    |
| No      |                                                              |        | Tah      | apan Hibah          |            | Ke                                 | kurangan Kelengkapan  |              | Status      | Lembar        | Proposal           |
|         |                                                              |        |          |                     |            | Total Dana                         |                       |              |             | Pengesahan    |                    |
|         |                                                              |        |          |                     | -          | Dana dari Dikti                    |                       |              |             |               |                    |
|         |                                                              |        |          |                     | -          | Kota usulan<br>Jabatan yang mg     | ingotabui             |              | Dolom       |               |                    |
| 1       | Unggah                                                       | Propo  | sal      |                     | -          | Nama yang meng                     | jetahui               |              | proses      | Undub         | Linggab.           |
|         |                                                              |        |          |                     | -          | NIP/NIK yang me<br>Jabatan yang me | ngetahui<br>Invetuiui |              | seleksi     | ondan         | Unquan             |
|         |                                                              |        |          |                     | -          | Nama yang meny                     | retujui               |              |             |               |                    |
|         |                                                              |        |          |                     | -          | NIP/NIK yang me                    | nyetujui              |              |             |               |                    |
| Ident   | itas Usular                                                  | Atr    | but Usul | an 🛛 Anggota Pelak  | sana Biaya | Usulan 🛛 Isian Pe                  | engesahan             |              |             | 2             | <u>Edit Usulan</u> |
| Jud     | Judul · Tranformasi Biomasa Batang Pisang Menjadi Bioethanol |        |          |                     |            |                                    |                       |              |             |               |                    |
|         |                                                              |        |          |                     |            |                                    |                       |              |             |               |                    |
|         |                                                              |        |          |                     |            |                                    |                       |              |             |               |                    |
| Abs     | strak                                                        | 1      | Batan    | g pisang yang te    | rdiri dari | banyak serat                       | merupakan biomasa po  | tensial yang | g selama i  | ni belum bany | ak                 |
|         |                                                              |        | aimani   | aatkan olen mas     | yarakat    |                                    |                       |              |             |               |                    |
|         |                                                              |        |          |                     |            |                                    |                       |              |             |               |                    |
| Key     | words                                                        | 1      | batang   | g pisang, bioeth    | anol       |                                    |                       |              |             |               |                    |
|         |                                                              |        |          | [                   | 1/11 //    |                                    | "                     |              |             |               |                    |
|         |                                                              |        |          |                     | KIIK "     | Eait Usul                          | an untuk m            | emulai       |             |               |                    |
| Sur     | el (e-mai                                                    | I) :   | skwni(   | @suralaya.ac.id     | mema       | asukkan                            | Identitas Usu         | ılan Atr     | ibut        |               |                    |
|         |                                                              |        |          |                     |            | A                                  |                       |              |             | Sim           | pan                |
|         |                                                              |        |          |                     | Usula      | n, Anggo                           | ota Pelaksana         | , Biaya I    | Usulan      |               |                    |
|         |                                                              |        |          |                     | dan Is     | sian Pene                          | resahan               |              |             |               |                    |
|         |                                                              |        |          |                     |            |                                    |                       |              |             |               |                    |

a. Isian data "Identitas Usulan" yaitu Judul, Abstrak, Keywords dan email yang valid harus semuanya terisi.

| Identitas Usulan | Atri                                         | ibut Usulan 🗍 Anggota Pelaksana 🖁 Biaya Usulan 🗍 Isian Pengesahan                                                           | Edit Selesai |  |  |  |
|------------------|----------------------------------------------|----------------------------------------------------------------------------------------------------|--------------|--|--|--|
| Judul            | :                                            | Tranformasi Biomasa Batang Pisang Menjadi Bioethanol                                                                        |              |  |  |  |
|                  |                                              |                                                                                                    | .4           |  |  |  |
| Abstrak          | :                                            | Batang pisang yang terdiri dari banyak serat merupakan biomasa potensial yang selama ini belum dimanfaatkan oleh masyarakat | banyak       |  |  |  |
|                  |                                              |                                                                                                    |              |  |  |  |
| Keywords         | :                                            | batang pisang, bioethanol Status simpan data berhasil                                                                       | .tå          |  |  |  |
| Surel (e-mail)   | :                                            | skwni@suralaya.ac.id                                                                                                    |              |  |  |  |
|                  |                                              | Simpan data berhasil.                                                                                                    | Simpan       |  |  |  |
|                  |                                              |                                                                                                    | /            |  |  |  |
|                  |                                              | Klik ikon "Simpan" untuk menyimpan semua isian                                                                              | ]            |  |  |  |
|                  | Kilk ikon Simpan untuk menyimpan semua islan |                                                                                                    |              |  |  |  |

b. Isian data "Atribut Usulan", juga harus diisi lengkap dan diakhiri dengan klik "Simpan" untuk menyimpan semua isian.

| Industri Mitra                                                                                                    |                               | Lembaga Pemda Mitra      |                                |  |  |
|----------------------------------------------------------------------------------------------------|-------------------------------|--------------------------|--------------------------------|--|--|
| Nama Industri Mitra                                                                                                    | : PT Biomasa Sejati           | Nama Lembaga Pemda Mitra | Pemda Suralaya                 |  |  |
| Jabatan Pimpinan                                                                                                    | : Direktur                    | Kepala Lembaga           | : Kantor Perdagangan dan Indus |  |  |
| Nama Pejabat                                                                                                    | : Sultan Sulaiman             | Alamat                   | : Jl. Patung 12, Suralaya      |  |  |
| Alamat                                                                                                    | : JI. Telor Asin, Suralaya 18 | Telpon/Faks Kantor       | +62-6786-887862                |  |  |
| Telpon/Faks Kantor                                                                                                    | +62-6786-888675               | No HP                    | +62-8769867653                 |  |  |
| No HP                                                                                                    | : +62-8769888231              | E-mail                   | kpi@suralaya.go.id             |  |  |
| E-mail                                                                                                    | : ss@suralaya.co.id           |                          | Simpan                         |  |  |
| Lama Penelitian : 3 Tahun, Usulan Tahun ke: 2<br>Lama penelitian maksimal: 3 Tahun<br>Lama penelitian minimal: 1 Tahun |                               |                          |                                |  |  |

c. Isian data "Anggota Pengusul"

| Daftar Anggota      | a                   |                                                                |                   | Tambah Anggota Pe                      | elaksana                                                       |
|---------------------|---------------------|----------------------------------------------------------------|-------------------|----------------------------------------|----------------------------------------------------------------|
| No Na               | ma Anggota - NIDN   | Program Studi - Perguruan<br>Tinggi                            | Hapus             | NIDN Anggota                           | : 0022120158 Cek NIDN                                          |
| 1 Tungga<br>002212  | dewi -<br>0156      | Kehutanan (manajemen<br>Hutan -<br><b>Universitas Suralaya</b> | ×                 | Nama<br>Program Studi                  | : Pandu Dewanata<br>: Ilmu-ilmu Humanioa- Universitas Suralaya |
| 2 Arya Wi<br>002212 | raraja -<br>0154    | Teknik Mesin -<br><b>Universitas Suralaya</b>                  | ×                 | Jenjang Pendidikan<br>Jabatan Akademik | S-2  Lektor Kepala Simpan                                      |
|                     |                     | Anggota pelaksa                                                | ana pe            | ngabdian                               |                                                                |
|                     | Masukkan<br>menamba | NIDN dan klik "C<br>h anggota pelaks                           | ček NID<br>ana pe | 9N" untuk<br>ngabdian                  |                                                                |
|                     |                     |                                                                |                   |                                        | 1                                                              |

d. Isian data "Biaya Usulan"

|                                              | /                                 | Semua isian biaya hanya ditulis<br>angka saja tanpa ada tanda titik,<br>koma atau Rp. |
|----------------------------------------------|-----------------------------------|---------------------------------------------------------------------------------------|
| Identitas Usulan Atribut Usulan Anggota Pela | ksana Biaya Usulan Isian Pengesal | han Ziti Selesai                                                                      |
| Biaya Total Diusulkan dalam 3 Tahun          | : 60000000                        |                                                                                       |
| Biaya Total Diusulkan ke Dikti               | 30000000                          |                                                                                       |
| Biaya Total Industri Mitra                   | : 15000000                        |                                                                                       |
| Biaya Total Pemda Mitra                      | : 15000000                        |                                                                                       |
| Biaya Tahun berjalan                         |                                   |                                                                                       |
| Pagu biaya dari Dikti                        | Minimum Rp 0,00                   | Isi dengan biaya usulan pada                                                          |
|                                              | Maksimum Rp 250.000.000.00        | tahun berjalan                                                                        |
| Biaya Total                                  | : 20000000                        |                                                                                       |
| Biaya diusulkan ke Dikti                     | : 10000000                        |                                                                                       |
| Biaya dari Industri Mitra                    | : 5000000                         |                                                                                       |
| Biaya dari Pemda Mitra                       | : 5000000                         | Klik "Simpan" untuk mengakhiri                                                        |
|                                              | Simpa                             | an                                                                                    |

E.

| e. | Isian data | "Isian | Pengesahan' |
|----|------------|--------|-------------|
|----|------------|--------|-------------|

|                                 | -<br>                                            | Data isian Lembar pengesahan |
|---------------------------------|--------------------------------------------------|------------------------------|
| Identitas Usulan Atribut Usulan | Anggota Pelaksana Biaya Usulan I Isian Pengesaha | n 🖉 Edit Selesai             |
| Kota usulan                     | : Suralaya                                       | /                            |
| Jabatan yang mengetahui         | : Dekan Fakultas Pertanian                       | /                            |
| Nama yang mengetahui            | : Alexander Ki Sunarto                           | /                            |
| NIP/NIK yang mengetahui         | : 196805031994011001                             | /                            |
| Jabatan yang menyetujui         | : LPPM Univ. Suralaya                            | /                            |
| Nama yang menyetujui            | Karisma Agung Seno                               | /                            |
| NIP/NIK yang menyetujui         | : 196805031994011009                             | /                            |
|                                 | Simpan data berhasil. Simpan                     | /                            |
|                                 |                                                  | /                            |
|                                 | Status simpl                                     | an data berhasil             |
| Klik "Edit Se<br>data telah s   | lesai" setelah semua isian<br>elesai dilengkapi  | ]/                           |

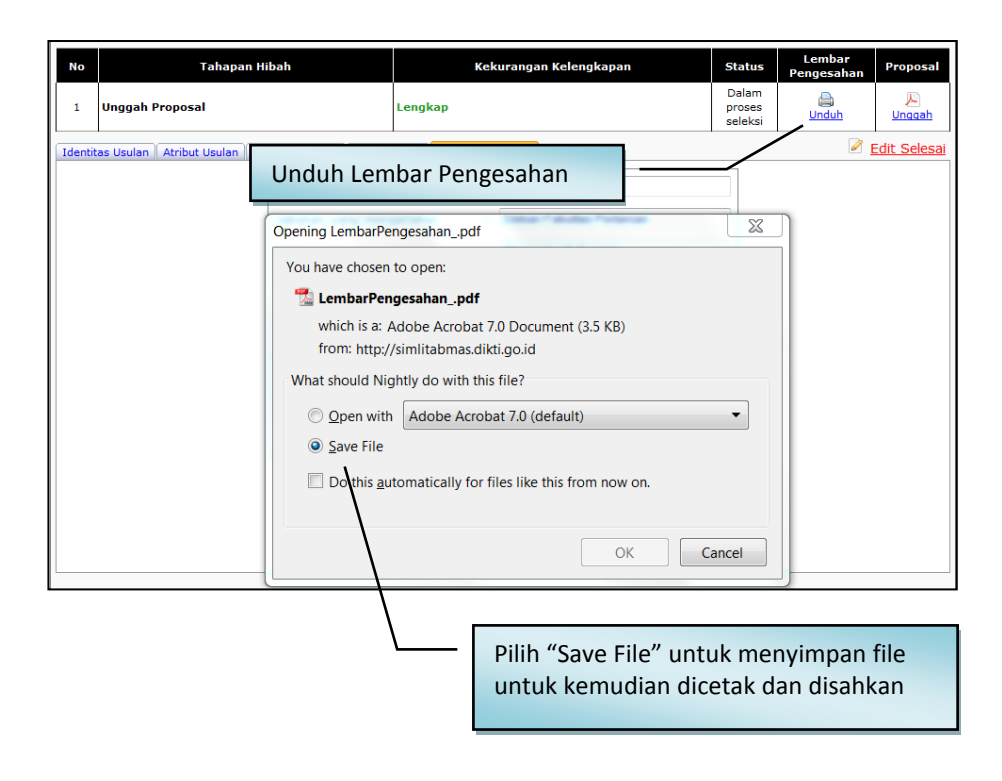

8. Pengaktifan unggah proposal dilakukan dengan cara mengklik ikon " » ", kemudian klik " memee" untuk mencari file PDF proposal yang akan diunggah. File yang telah dipilih diunggah dengan cara mengklik ikon " Unggah ". Proposal yang telah berhasil diunggah harus dilakukan verifikasi dan untuk selanjutnya dilakukan proses simpan. Proses verifikasi dilakukan untuk pengecekan validitas tipe file proposal pdf apakah dapat dibaca oleh sistem atau tidak. Tipe file proposal pdf akan valid dan terbaca oleh SIM-LITABMAS jika file tersebut merupakan hasil konversi file (*file to file*) dan bukan merupakan hasil *scanning* file dokumen, kecuali pada lembar pengesahan atau dokumen pendukung lainnya pada lampiran yang harus ditandatangani atau bermeterai.

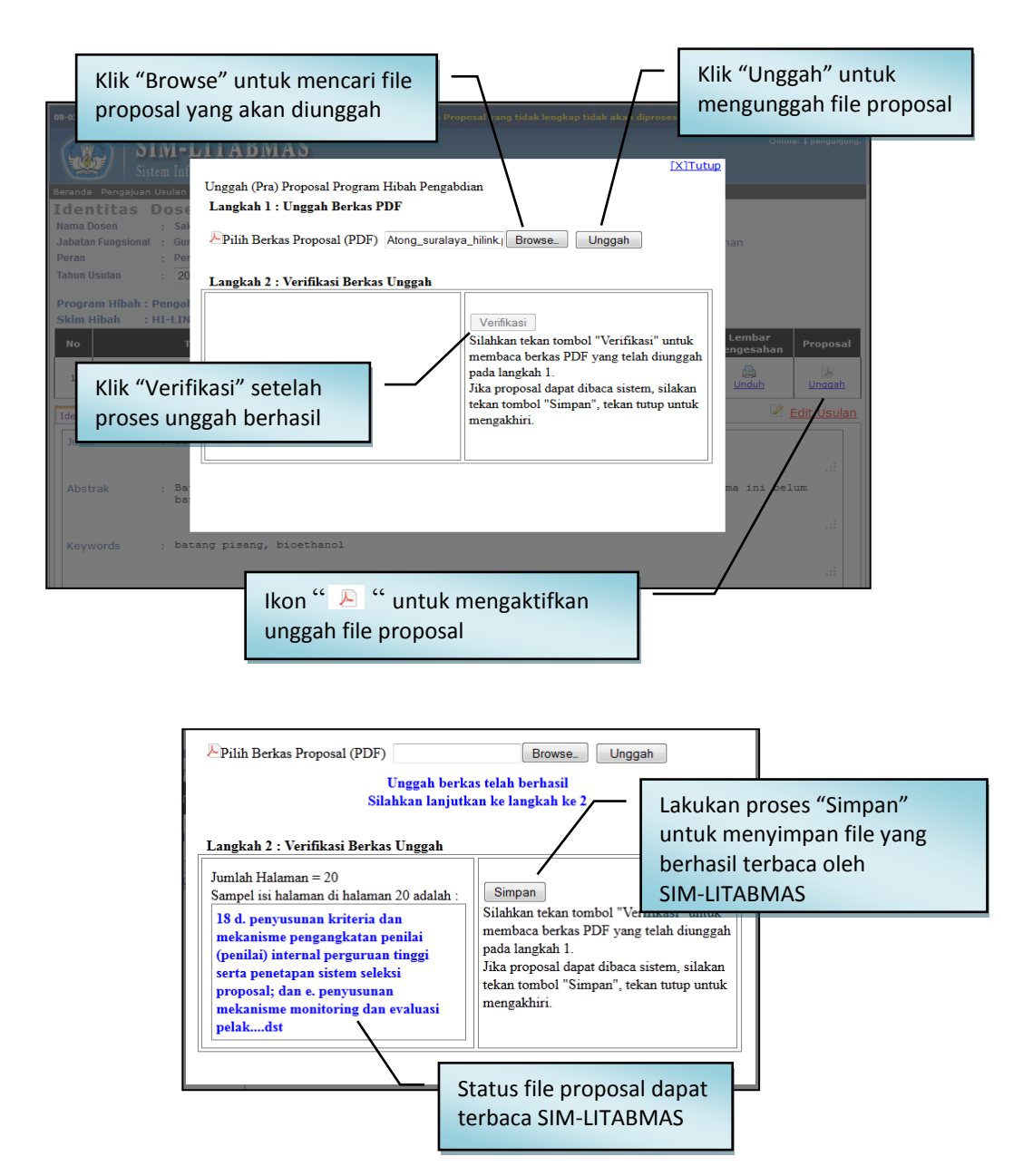

9. Jika seluruh proses telah dilakukan, maka pengusul harus melakukan proses logout.

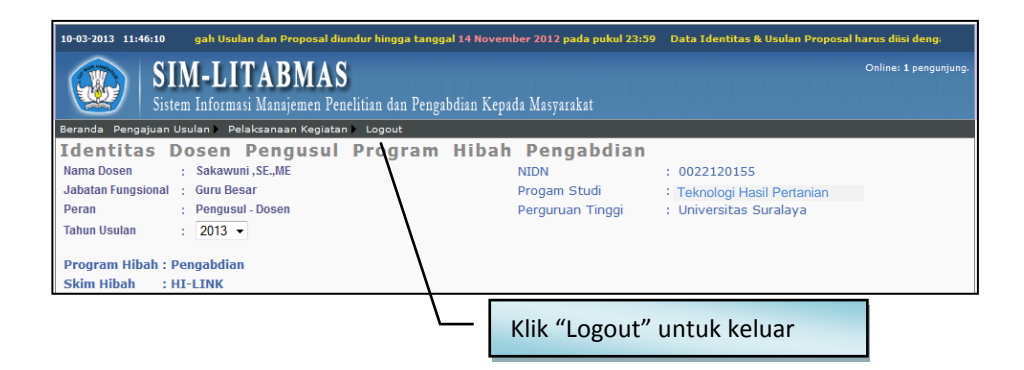

Apabila Operator LPM/LPPM atau Pengusul mengalami kesulitan dalam mengakses proses pengusulan proposal pengabdian kepada masyarakat melalui SIM-LITABMAS, maka yang bersangkutan dapat menghubungi (021)-57946100 ext. 0447 atau 0448 atau melalui alamat e-mail